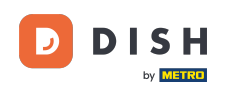

Bienvenue sur le tableau de bord de DISH Order. Dans ce tutoriel, nous vous montrerons comment accéder à la boutique ou à la vue invité. La première étape consiste à vous connecter à DISH Order.

| Dashboard           |                                    |                             |                                                    |                      |
|---------------------|------------------------------------|-----------------------------|----------------------------------------------------|----------------------|
| DASHBOARD           | April 8, 2022 - September 29, 2023 |                             |                                                    |                      |
| 🖀 RESTAURANT 🧹      | Orders                             |                             |                                                    |                      |
| <b>үү</b> кітснен < |                                    |                             |                                                    |                      |
| Luu SALES <         | Total Orders                       | Accepted Orders             | Declined Orders                                    | Completed Orders     |
| MARKETING <         | 197                                | 3                           | 139                                                | 30                   |
| LOCALISATION <      |                                    |                             |                                                    |                      |
|                     | Cash Payment Orders                | Card Payment Orders         | <ul><li>Online Payment Orders</li><li>23</li></ul> | Pick-up Orders       |
|                     |                                    |                             |                                                    |                      |
|                     | Delivery Orders                    | Average Basket Size 1 items |                                                    | UPDATES              |
|                     | Revenue                            |                             |                                                    |                      |
|                     | Total Revenue                      | Delivery Revenue            | Pick-up Revenue                                    | Cash Payment Revenue |
| <b>?</b>            |                                    |                             |                                                    |                      |

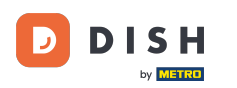

## Cliquez ensuite sur l'icône de la vitrine .

| Dashboard                                          |                                        |                             |                                                    | = 0                    |
|----------------------------------------------------|----------------------------------------|-----------------------------|----------------------------------------------------|------------------------|
| 🕐 DASHBOARD                                        | 🏙 April 8, 2022 - September 29, 2023 💌 |                             |                                                    |                        |
| RESTAURANT <     VI KITCHEN <                      | Orders                                 | D                           |                                                    |                        |
| Li SALES < <<br>Li MARKETING <<br>⊕ LOCALISATION < | Total Orders<br>197                    | Accepted Orders<br>3        | Declined Orders<br>139                             | Completed Orders<br>30 |
|                                                    | Cash Payment Orders                    | Card Payment Orders         | <ul><li>Online Payment Orders</li><li>23</li></ul> | Pick-up Orders 118     |
|                                                    | Delivery Orders<br>76                  | Average Basket Size 1 items |                                                    | UPDATES                |
|                                                    | Revenue                                |                             |                                                    |                        |
|                                                    | Itotal Revenue                         | Delivery Revenue            | Pick-up Revenue                                    | Cash Payment Revenue   |
| <b>(</b> )                                         |                                        |                             |                                                    |                        |

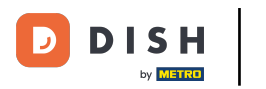

## Vous êtes maintenant redirigé vers la vitrine/vue client de votre établissement.

| Central Test 2                                                                                                    | Eng<br>View Menu Login Register                          | jlish 🗸 |
|----------------------------------------------------------------------------------------------------|----------------------------------------------------------|---------|
| Central Test 2.0Restaurant open fLocal orders:Local orders:Hasenweg 9, Steinhagen 33803,Online orders (Nordrhein-Westfalen, GermanyOnline orders ( | closed<br>iivery): 00:00 - 23:59<br>k up): 00:00 - 23:59 |         |
| How do you want to get your order?                                                                                                    | Delivery Pick-up Your Order                              |         |
| Menu Working Hours Info Coupons Allerge                                                                                                    |                                                          |         |
| All Starters Pizza Drinks Desserts                                                                                                    | Add menu items to your cart.                             |         |
| Starters                                                                                                    | ▲ Checkout                                               |         |
| Salad                                                                                                    | €5.00 +                                                  |         |
| Potatoe Fries                                                                                                    | €3.50 +                                                  |         |
| Chicken Nuggets Default is sadasd                                                                                                    | €4.50 +                                                  |         |
| Pizza                                                                                                    | ^                                                        |         |
| Pizza Margherita                                                                                                    | €10.00 +                                                 |         |

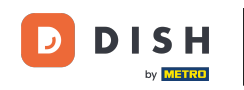

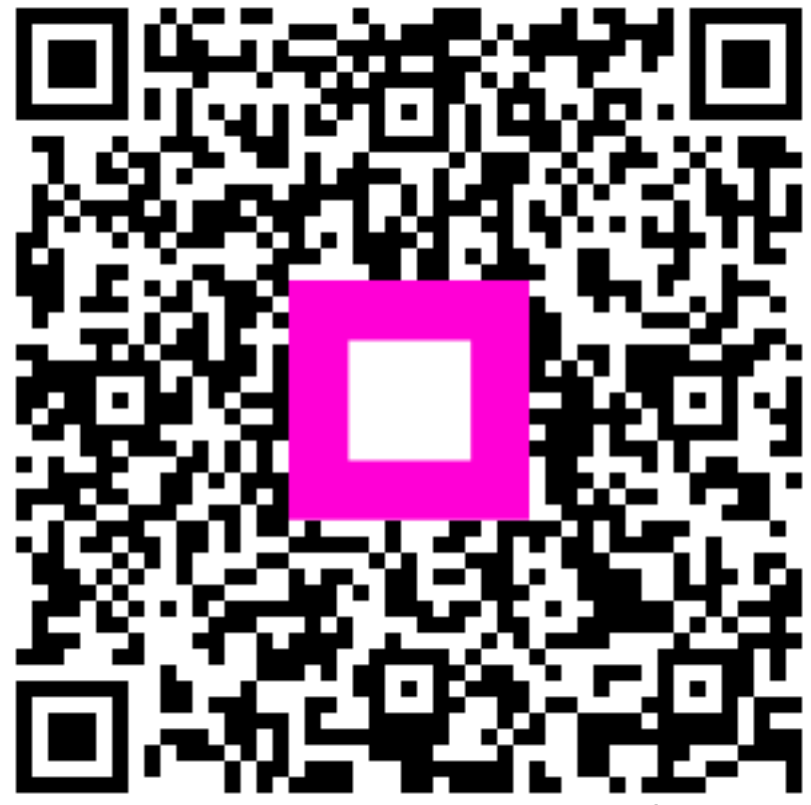

Scannez pour accéder au lecteur interactif